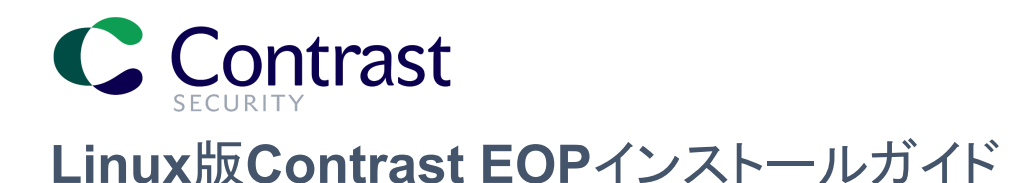

# はじめに

本書では、Contrastエンタープライズオンプレミス版(EOP)をLinuxにインストールする手順について説明します。デフォルトのオプションを指定した一般的なインストール例を使用します。標準的なインストールの一例として参考にしてください。

デフォルト以外のオプションを指定したり、既存のTomcatやMySQLを使用する場合は、オンラインドキュメント (<u>https://docs.contrastsecurity.jp/index.html?lang=ja</u>)を参照し、ご利用の環境に合わせてインストールを行ってくださ い。本ドキュメントはオプションとしての扱いとなり、オフィシャルな情報に関してはオンラインドキュメントの以下インストー ルガイドを参照ください。

(https://docs.contrastsecurity.jp/ja/install-contrast.html)

また、本書で指定するファイル名やイメージは、インストール時のバージョンや環境により異なる場合があります。

インストール前の準備

#### システム要件の確認

Contrast EOPのインストールを開始する前に、「Contrast EOP導入ガイド」を参照して、インストールする環境が要件を 満たしているか確認してください。

### Contrast EOPインストーラのダウンロード

 最初に、Contrast Hub(ハブ)でインストーラをダウンロードします。Contrast Hubの以下のURLにアクセスし、 Contrast Securityからメールで通知済みのアカウントでログインします: https://hub.contrastsecurity.com/

Contrast Hubにログインするアカウントが不明な場合は、弊社サポート(<u>support@contrastsecurity.com</u>)までご連絡ください。

| $ ightarrow$ C $\widehat{}$ hub.contrastsec | urity.com/h/   |                          |                   | <b>0-</b> ☆ |  |
|---------------------------------------------|----------------|--------------------------|-------------------|-------------|--|
| CONTRAST HUB                                |                |                          | Contact           |             |  |
|                                             |                |                          |                   |             |  |
|                                             |                | <b>TRAST</b>             |                   |             |  |
|                                             |                | Welcome!                 |                   |             |  |
|                                             | testu          | ser@contrastsecurity.com | ]                 |             |  |
|                                             |                |                          | ]                 |             |  |
|                                             |                | Log In                   |                   |             |  |
|                                             |                | Forgot your password?    |                   |             |  |
|                                             |                |                          |                   |             |  |
| Contrast Securit                            | y, Inc. © 2020 |                          | 20200925-1724.c6a | bea7        |  |

2. Contrast Hubにログインしたら、インストーラとライセンスをダウンロードします。本書では、Linux用のインストーラを使用しますので、Linux Installersをクリックします。

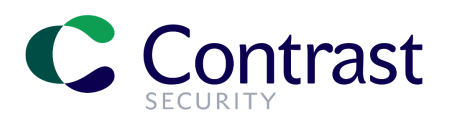

#### Welcome, Contrast Test!

| Licenses                       |                       |
|--------------------------------|-----------------------|
| Linux Installers               |                       |
| Windows Installers             |                       |
|                                |                       |
| Contrast Security, Inc. © 2020 | 20200925-1724.c6abea7 |

3. Linux Installersをドリルダウンし、TeamServerのDownloadをクリックします。

# Welcome, Contrast Test!

| Licenses    |            |              |                        |           |                  |
|-------------|------------|--------------|------------------------|-----------|------------------|
| Linux Insta | allers     |              |                        |           |                  |
| Туре        | Version    | Release Date | File Name              | File Size | Download         |
| Berver      | 3.7.9.1253 | 11/03/2020   | Contrast-3.7.9.1253.sh | 2.70 GB   | Download MD5 Sum |
|             |            |              |                        |           |                  |

4. 次にライセンスファイルをダウンロードします。Licensesを選択し、Downloadをクリックします。

Welcome, Contrast Test!

| Licenses                |                       |                         |                       |                    |                     |
|-------------------------|-----------------------|-------------------------|-----------------------|--------------------|---------------------|
| Current License         | Assessment Expiration | Assessment Applications | Protection Expiration | Protection Servers |                     |
| contrast-03-31-2021.lic | 03/31/2021            | 5                       | 11/01/2020            | 0                  | Download<br>MD5 Sum |

5. ダウンロードしたインストーラ(Contrast\*.sh)とライセンスファイル(contrast\*.lic)をContrast EOPをインストールする マシンの任意のディレクトリ に置いてください。

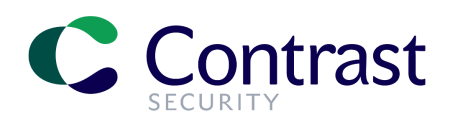

 vagrant@ubuntu:/opt/install\_media\$ ll

 total 2829392

 drwxr-xr-x 2 root
 root

 4096 Nov 25 01:13 ./

 drwxr-xr-x 3 root
 root

 4096 Nov 25 01:11 ../

 -rw-r--r-- 1 vagrant vagrant
 802 Nov 2 05:01 contrast-03-31-2021.lic

 -rwxr-xr-x 1 vagrant vagrant 2897280866 Nov 11 05:57 Contrast-3.7.9.1253.sh\*

 vagrant@ubuntu:/opt/install\_media\$

### 必須の共有ライブラリ

Contrast EOPの実行には、MySQLを実行するための共有ライブラリが必要です。また、Linux上にフォントをインストー ルするために fontconfigパッケージが必要です。ご利用のOSに合わせて、以下のコマンドを実行して、必須の共有 ライブラリをインストールしてください。

• RHEL 8.6の場合:

[contrast@myserver ~]# dnf install -y ncurses-compat-libs libaio fontconfig

CentOSまたはRHEL 7の場合:

[contrast@myserver ~] # yum install -y libaio fontconfig

UbuntuもしくはDebianの場合:

[contrast@myserver ~]# apt-get install -y libaio1 libaio-dev fontconfig

本書では、Ubuntuでのインストール手順例を説明しますので、以下の通りコマンドを実行して、共有ライブラリをインストールします。

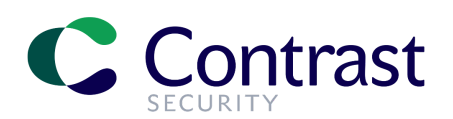

# インストールの実行

1. Contrast EOPのインストーラは管理者権限のあるユーザとして実行する必要があります。以下のように、sudoコ マンドを使用して、インストーラ(shファイル)を実行します。

vagrant@ubuntu:/opt/install\_media\$ sudo ./Contrast-3.7.9.1253.sh

 シェルを実行すると、Contrast EOPのインストールを実行しても良いかの確認のメッセージが表示されますので、 Enterキーを押します。

vagrant@ubuntu:/opt/install\_media\$ ll total 2829392 drwxr-xr-x 2 root root 4096 Nov 25 01:13 ./ drwxr-xr-x 3 root root 4096 Nov 25 01:11 ../ -rw-r--r-- 1 vagrant vagrant 802 Nov 2 05:01 contrast-03-31-2021.lic -rwxr-xr-x 1 vagrant vagrant 2897280866 Nov 11 05:57 Contrast-3.7.9.1253.sh\* vagrant@ubuntu:/opt/install\_media\$ sudo ./Contrast-3.7.9.1253.sh Unpacking JRE ... Starting Installer ... This will install Contrast Enterprise On-Premises on your computer. OK [o, Enter], Cancel [c]

3. Contrast EOPの利用規約(CONTRAST ON-PREMISES END USER LICENSE AGREEMENT)が表示されま す。同意する場合は、そのままEnterを選択し続けて利用規約の最後まで行き、1(同意する)を選択します。

This Agreement shall be deemed to have been made in, and shall be construed pursuant to the laws of the State of California and the United States without regard to conflicts of laws provisions thereof, and without regard to the United Nations Convention on the International Sale of Goods or the Uniform Computer Information Transactions Act. This Agreement is the complete and exclusive statement of the mutual understanding of the parties and supersedes and cancels all previous written and oral agreements and communications relating to the subject matter hereof and any waivers or amendments shall be effective only if made in a writing executed by authorized representatives of both parties; however, any pre-printed or standard terms of any purchase order, confirmation, or similar form, even if signed by the parties after the effectiveness hereof, shall have no force or effect. The substantially prevailing party in any action to enforce this agreement will be entitled to recover its attorney's fees and costs in connection with such action.

I accept the agreement Yes [1], No [2]

4. 次にContrast EOPをどのディレクトリ にインストールするかを指定します。本書では、表示されたデフォルトの推奨 ディレクトリ (ここでは、/opt/contrast)を使用することとし、そのままEnterキーを押します。

Select the folder where you would like Contrast Enterprise On-Premises to be installed, then click Next. Where should Contrast Enterprise On-Premises be installed? [/opt/contrast]

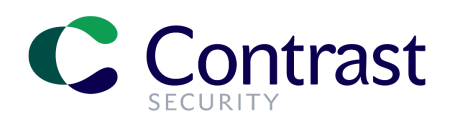

 フルインストールかアプリケーションサーバのみのインストールのいずれかを選択します。本書では既存のTomcat は使用せずに、全てContrastにバンドルされたものをインストールしますので、Full installを選択します。そのま ま、Enterキーを押します。

Full or Application Only Install Choose the desired installation type: Full install [1, Enter], Application Server Only [2]

 ライセンスファイルの場所を指定するメッセージが表示されます。ライセンスファイルは、サーバのローカルディレクトリにありますので、まず1を入力してEnterを押し、ライセンスパスを入力します(例: /opt/install media/contrast-03-31-2-21.lic)。

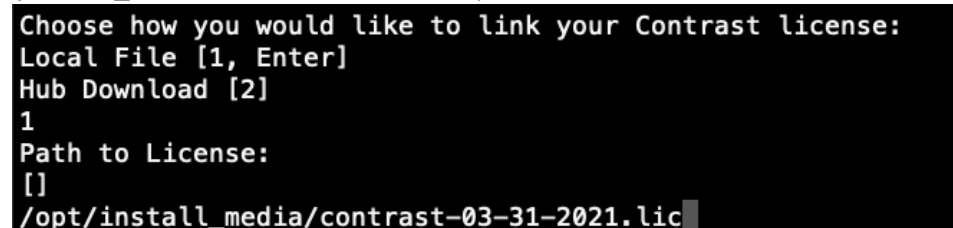

所有するライセンスの情報が表示されますので、内容を確認してください。

 Contrast EOPが使用するポートを指定します。デフォルト(No[n, Enter])では、HTTP接続に8080、シャットダウン ポートに8005、AJPポートに8009が指定されます。本書では、デフォルトの値を使用しますので、そのままEnterを 押します。

```
Set the ports to which the Contrast server will listen
Override the default port settings?
Yes [y], No [n, Enter]
```

8. Contrast EOPを実行するTomcatサーバの動作に関して設定します。ここでは、システム起動時にサーバを起動するかどうか指定します。本書では、システム起動時にサービスも起動する選択とし、そのままEnterを押します。

Settings for the included Tomcat server on which Contrast runs. Start server on system startup? Yes [y, Enter], No [n]

 Contrast EOPを実行するためのユーザをこのインストール処理中に新規に作成するかどうかを選択します。新規 に作成せずに、独自にユーザやグループを作成するか、既存のユーザを使用する場合は、事前にContrast EOP 用のユーザを準備しておくことを推奨します。ここでは、デフォルトの設定(contrast\_serviceユーザを作成する)を選 択しますので、Enterを押します。

Settings for overall behavior of the included Tomcat server on which Contrast runs Service User Settings Create User (contrast\_service) [1, Enter], Create New Custom User and Group [2], Use Existing and Group [3]

10. Contrast EOPの実行方法(管理者に昇格した権限でコマンドを実行する方法)を指定します。本書では、sudoを使用してインストーラを実行していますので、Contrast EOPも同様にsudoで実行することとします。そのまま、Enterを押します。

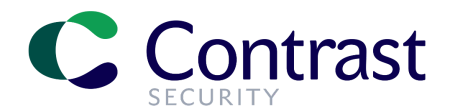

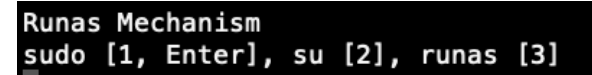

- 11. Contrast EOPに接続するすべてのエージェントが通信に使用するURLを設定します。これは、通常、Contrast EOPを実行しているマシンのホスト名とリスニングポートが使用されます。
- Contrast Application Server URL:に表示されているURLを確認します。URLを変更する場合は、yを入力してから URLを指定します。本書では、表示されているURLは変更せずにそのまま使用する(No [n, Enter])ため、そのまま Enterを押します。

```
Settings for communicating with the Contrast application
Contrast Application Server URL: http://ubuntu:8080/Contrast
Override?
Yes [y], No [n, Enter]
```

- 12. Contrast EOPで利用する言語を選択します。英語とスペイン語の2つの言語から選択します。
- 日本語も利用可能ですが、日本語は現在ベータ版のためここでは選択オプションとして表示されません。日本語を利用 する場合、Contrast EOPのインストールが完了した後に管理画面から日本語オプションを指定することができま す。ここでは、英語(English)を選択します。そのままEnterを押します。

Default Language English [1, Enter] Spanish [2]

ロードバランサを使用する場合、XFF(X-Forwarded-For)へッダーを使用して、クライアントの送信元IPアドレスを記録することができます。必要であれば、Yes[y]を選択します。通常これは必須ではありませんので、そのままとしEnterを押します。

```
Use X-Forwarded-For header in logging? ?
Yes [y], No [n, Enter]
```

 MySQLのインストールについて選択します。Contrast EOPにバンドルされているMySQLをインストールして使用 する(Default)か、既存のデータベースを使用する(Distributed)かのいずれかを選択します。本書では、Contrast EOPにバンドルされたコンポーネントをすべてインストールしていきますので、Defaultを選択します。そのまま Enterを押します。

```
Choose a MySQL database configuration.
Default [1, Enter], Distributed [2]
```

15. MySQLデータベースに関する設定をいくつか行います。まず、MySQLのポートを指定しますが、本書では、デフォルトポートの13306をそのまま使用します。Enterを押します。

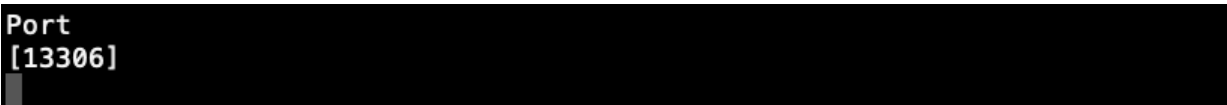

16. MySQLデータベースを保存するディレクトリを選択します。本書では、表示されているディレクトリをそのまま使用 するとして、Enterを押します。

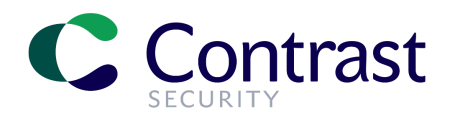

Where should the database be stored? [/opt/contrast/data/db]

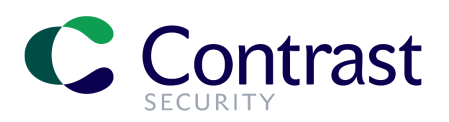

17. MySQLデータベースのバックアップディレクトリを選択します。上記と同様にデフォルトを使用することとし、Enter を押します。

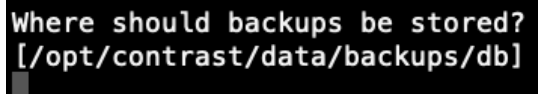

18. MySQLデータベースの自動バックアップを有効にするオプションを選択します。POCやデモなどで実際にバックアップの必要がない場合には、デフォルトのnを選択し、自動バックアップは無効にしておいても構いませんが、本書ではバックアップを有効にするためYesを選択します。yを入力します。

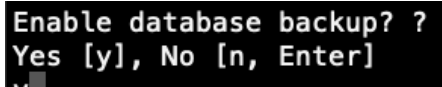

- バックアップを実行する時間を指定します。ここでは、デフォルトのまま毎日午前4時とするので、Enterを押します。
   When should backup run?: [HH:mm:ss]
   [04:00:00]
- JVMを選択します。Contrast EOPにバンドルされたJVMを使用する(Embedded)か、既存のJVMを使用する (Provide Your Own)かのいずれかを指定します。本書では、バンドルされたものを使用しますので、そのまま Enterを押します。

Settings for the Java Virtual Machine on which Contrast is running Choose a Java Virtual Machine: Embedded [1, Enter], Provide Your Own [2]

21. JVMのプロパティを設定します。まずは、ヒープ領域の初期サイズです。Contrast EOPをインストールする環境に よって異なりますが、本書では少し増やして2GBを設定します。2048Mを入力し、Enterを押します。

Initial Heap Memory Allocation [1024M] 2048M

22. 次に、ヒープ領域の最大サイズを設定します。そのまま4GBを使用することとし、Enterを押します。

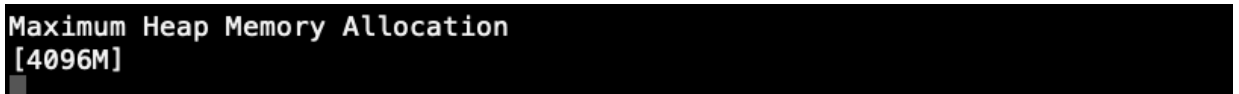

23. PermGen領域のサイズを設定します。今回は、デフォルトの300MBのままで十分なので、変更せずにEnterを押します。

Maximum PermGen Size
[300M]

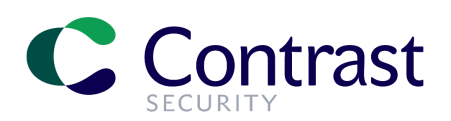

24. Javaをヘッドレスモードで実行するかを指定します。本書では、グラフィック環境の無いサーバ上でインストールして いるので、ヘッドレスモードを選択します。そのまま、Enterを押します。

| Run | with | Headle  | ss | Confi | gurat | ion? |
|-----|------|---------|----|-------|-------|------|
| Yes | [у,  | Enter], | No | [n]   |       |      |
|     |      |         |    |       |       |      |

25. 関連するファイルの抽出が始まります。Contrast EOPが起動し、データベースが構築されます。

Extracting files ... Fixing ESAPI Writing properties files Setting up JVM Options for Contrast Server Setting up Contrast Server Service Creating contrast\_service User Setting File/Directory Permissions Scheduling Database Backups Installing Service Starting Service Connecting to the configured MySQL Database Starting up Contrast on the embedded Tomcat server To track the progress of Contrast startup, run tail -f /opt/contrast/data/logs/contrast.log -f /opt/contrast/logs/server.log Setup has finished installing Contrast Enterprise On-Premises on your computer.

Thank you for installing Contrast Enterprise on Premise. Your server should now be running.

Finishing installation ... vagrant@ubuntu:/opt/install\_media\$

# インストールの確認

#### サーバログの参照

インストールディレクトリにあるserver.logで、インストールの進行状況を確認します。インストールディレクトリに移動し、server.logをtailすると、インストールの状況が確認できます。

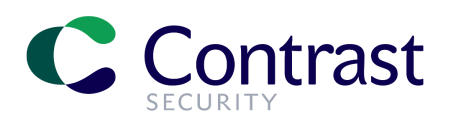

| vagrant@ubunt | u:/opt/contra | ast\$ tail -f logs/server.log                                                                  |
|---------------|---------------|------------------------------------------------------------------------------------------------|
| 251120 05.50. | 40,125 INF0   | (Server.java:386) Loading TeamServer Web Application                                           |
| 251120 05.50. | 40,154 INFO   | (Server.java:392) Registering Remote IP Valve                                                  |
| 251120 05.50. | 40,155 INFO   | (Server.java:396) Registering Access Log Valve in: /opt/contrast/logs                          |
| 251120 05.50. | 40,159 INFO   | (Server.java:407) Creating ROOT Context with Base Directory: /opt/contrast/tomcat/contrast-roo |
| t             |               |                                                                                                |
| 251120 05.50. | 40,163 INFO   | (Server.java:418) Host Deploy On Startup: true, AutoDeploy: false                              |
| 251120 05.50. | 40,163 INFO   | (Server.java:464) Configuring Contrast HTTP Connector                                          |
| 251120 05.50. | 40,183 INFO   | (Server.java:431) Configuring Contrast AJP Connector                                           |
| 251120 05.50. | 40,184 WARN   | (Server.java:449) The AJP Connector is configured with secretRequired="true" but the secret at |
| tribute is ei | ther null or  | "". This combination is not valid.                                                             |
| 251120 05.50. | 40,184 INFO   | (Server.java:128) Registering Shutdown Hook                                                    |
| 251120 05.50. | 40,185 INFO   | (Server.java:507) Starting Web Server                                                          |
| 251120 05.52. | 04,531 INFO   | (Server.java:515) Checking 1 connector(s)                                                      |
| 251120 05.52. | 04,557 INFO   | (ConnectionTester.java:66) Testing http with url: http://localhost:8080/Contrast               |
| 251120 05.52. | 05,306 INFO   | (ConnectionTester.java:76) Received code 200 from TeamServer                                   |
| 251120 05.52. | 05,308 INFO   | (ConnectionTester.java:87) Server start has been verified with http                            |
| 251120 05.52. | 05,308 INFO   | (Server.java:519) Contrast TeamServer Ready - Took 100997ms                                    |

データベーススキーマが作成されて検証され、Tomcatサーバが起動します。マシンのリソース状況によりますが、 Contrastの初回起動時には一連の初期化タスクが実行されるため、少々時間がかかります。

"Contrast TeamServer Ready"のメッセージが表示されていたら、Contrast EOPのサービスが起動していることなり ます。

#### コマンドによるサービスの確認

Contrast EOPが正常に動作しているかは、サービスのコマンドにstatusオプション付けて確認します。以下のようにコマンドを入力し、"contrast-server is running."というメッセージが返れば、Contrast EOPが正常に実行されています。

vagrant@ubuntu:~\$ sudo service contrast-server status
contrast-server is running.
vagrant@ubuntu:~\$

#### プロセスの確認

Contrast EOPが使用するプロセスは、2つあります。WebアプリケーションのためのJavaプロセスと、データベースのためのMySQLプロセスです。ps auxコマンド等で、両方のプロセスが実行中であることを確認してください。

| vagrant@ubuntu:~\$ ps aux   grep contrast                                                                                                    |
|----------------------------------------------------------------------------------------------------|
| contras+ 1015 10.8 5.5 6820644 222800 pts/1 Sl 00:22 0:02 /opt/contrast/jre/bin/java -server                                                                                                    |
| -XX:MaxPermSize=300M -Xmx4096M -Xms2048M -enableassertions -server -Djava.net.preteriPv4Stack=true                                                                                                    |
| -XX:+UseTLAB -XX:+UseCompressedOops -XX:+UseConcMarkSweepGC -XX:+PrintVMOptions -XX:+PrintCommandL                                                                                                    |
| <pre>ineFlags -XX:+HeapDump0n0ut0fMemoryError -XX:HeapDumpPath=/opt/contrast/logs -Dfile.encoding=utf-8</pre>                                                                                                    |
| -Djava.awt.headless=true -classpath /opt/contrast/.install4j/i4jruntime.jar:/opt/contrast/.install4                                                                                                    |
| i/launcher172586ef.jar:/opt/contrast/lib/* install4j.com.contrastsecurity.teamserver.Server start -                                                                                                    |
| -contrast.home=\${installer:sys.installationDir}                                                                                                    |
| contras+ 1054 102 67.7 9609584 2741380 pts/1 Rl 00:22 0:17 /opt/contrast/mysgl/bin/mysgldn                                                                                                    |
| o-defaultsperformance schema=ONmax allowed packet=1024Mslow guery log file=/opt/contrast/d                                                                                                    |
| ata/logs/mysgl-slow.loginnodb buffer pool size=8192Mdatadir=/opt/contrast/data/dblog error                                                                                                    |
| =/opt/contrast/data/logs/mysgl error.loggeneral log=0FFgeneral log file=/opt/contrast/data/lo                                                                                                    |
| gs/mysgl.logcollation server=utf8 general ciskip symbolic links=YEScharacter set server=ut                                                                                                    |
| 18basedir=/opt/contrast/mysgldefault storage engine=InnoDBexplicit defaults for timestamp=                                                                                                    |
| ONsgl mode=N0 ENGINE SUBSTITUTION STRICT TRANS TABLES NO AUTO (REATE USERport=13306log que                                                                                                    |
| ries not using indexes-OFEinnodh file ner tale=ONsocket=mysol socklong query time-2log                                                                                                    |
| output_ETLEindextest_interverseindextest_interverseinterverseinterverseinterverseinterverseinterverseinterverseinterverseinterverseinterverseinterverseinterverseinterverseinterverseinterverseinterverseinterverse |
|                                                                                                    |
|                                                                                                    |
| Vagrant 1082 0.0 $0.0$ 10468 940 pts/0 S+ 00:22 0:00 grep $$ color=auto contrast                                                                                                    |
| vagrant@ubuntu:~\$                                                                                                    |

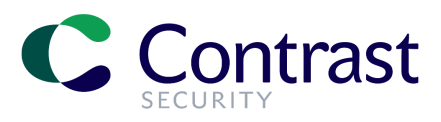

## サービスコマンド

Contrast EOPの再起動、開始、停止が必要な場合は、それぞれ以下を実行します:

- Contrast EOP起動: sudo service contrast-server start
- Contrast EOP停止: sudo service contrast-server stop
- Contrast EOP再起動: sudo service contrast-server restart

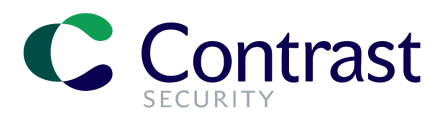

Contrast EOPのログについて

Contrastからのログは、いくつかのディレクトリ にあります。

ログのルートディレクトリ(\$CONTRAST\_HOME/logs)には、Tomcatのcatalina.outファイルと一緒にアクセスログファイルなどがあり、Contrast EOPの起動時や停止時の状況を把握するために参照できます。

| vagrant@ubu | inti | <pre>i:/opt/contrast\$ d</pre> | d logs                      |        |     |    |       |                  |
|-------------|------|--------------------------------|-----------------------------|--------|-----|----|-------|------------------|
| vagrant@ubu | intu | <pre>i:/opt/contrast/log</pre> | ogs\$ ll                    |        |     |    |       |                  |
| total 668   |      |                                |                             |        |     |    |       |                  |
| drwxr-xr-x  | 2    | contrast_service               | <pre>contrast_service</pre> | 4096   | Nov | 26 | 04:52 | ./               |
| drwxr-xr-x  | 13   | contrast_service               | contrast_service            | 4096   | Nov | 26 | 04:50 | /                |
| -rw-rr      | 1    | <pre>contrast_service</pre>    | contrast_service            | 373    | Nov | 26 | 04:52 | access_log.log   |
| -rw-rr      | 1    | contrast_service               | contrast_service            | 659579 | Nov | 26 | 04:52 | catalina.out     |
| -rw-rr      | 1    | contrast_service               | contrast_service            | 0      | Nov | 26 | 04:50 | catalina.out.lck |
| -rw-rr      | 1    | <pre>contrast_service</pre>    | contrast_service            | 7277   | Nov | 26 | 04:52 | server.log       |
| vagrant@ubu | inti | :/opt/contrast/lo              | ogs\$                       |        |     |    |       |                  |

データログのディレクトリ (\$CONTRAST\_HOME/data/logs)には、Contrast EOPの実行中のログが記録されます。ここにもログファイルがいくつかありますが、一番重要なファイルは、contrast.logです。このファイルは、メインとなるアプリケーションログで、Contrast EOP内で発生しているすべての情報が記録されますので、Contrastでエラーが発生しているかを確認する場合には、最初にこちらのログを参照します。

| vagrant@ubu | ntı | u:/opt/contrast/lo | ogs\$ cd/data/l  | ogs    |     |    |       |                                  |
|-------------|-----|--------------------|------------------|--------|-----|----|-------|----------------------------------|
| vagrant@ubu | ntı | u:/opt/contrast/da | ata/logs\$ ll    |        |     |    |       |                                  |
| total 488   |     |                    |                  |        |     |    |       |                                  |
| drwxr-xr-x  | 2   | contrast_service   | contrast_service | 4096   | Nov | 26 | 04:50 | ./                               |
| drwxr-xr-x  | 16  | contrast_service   | contrast_service | 4096   | Nov | 26 | 04:51 | /                                |
| -rw-rr      | 1   | contrast_service   | contrast_service | 0      | Nov | 26 | 04:50 | agent_audit.log                  |
| -rw-rr      | 1   | contrast_service   | contrast_service | 0      | Nov | 26 | 04:50 | <pre>agent_queue_audit.log</pre> |
| -rw-rr      | 1   | contrast_service   | contrast_service | 2662   | Nov | 26 | 04:51 | audit.log                        |
| -rw-rr      | 1   | contrast_service   | contrast_service | 389919 | Nov | 26 | 04:52 | contrast.log                     |
| -rw-rr      | 1   | contrast_service   | contrast_service | 0      | Nov | 26 | 04:50 | <pre>impersonate.log</pre>       |
| -rw-rr      | 1   | contrast_service   | contrast_service | 0      | Nov | 26 | 04:50 | ldap_ad.log                      |
| -rw-rr      | 1   | contrast_service   | contrast_service | 82808  | Nov | 26 | 04:52 | migration.log                    |
| -rw-r       | 1   | contrast_service   | contrast_service | 5524   | Nov | 26 | 04:50 | mysql_error.log                  |
| -rw-rr      | 1   | contrast_service   | contrast_service | 0      | Nov | 26 | 04:50 | <pre>performance_audit.log</pre> |
| -rw-rr      | 1   | contrast_service   | contrast_service | 0      | Nov | 26 | 04:50 | security-events.log              |
| -rw-rr      | 1   | contrast_service   | contrast_service | 0      | Nov | 26 | 04:50 | tasks_audit.log                  |
| -rw-rr      | 1   | contrast_service   | contrast_service | 0      | Nov | 26 | 04:50 | webhook_audit.log                |
| vagrant@ubu | ntu | u:/opt/contrast/da | ata/logs\$       |        |     |    |       |                                  |

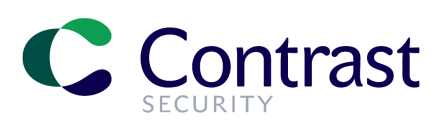

## ブラウザからログイン

Contrast EOPのセットアップが完了し、サービスが実行中であることを確認できたら、ブラウザを起動してインストール中に指定したContrast EOPのURLにアクセスします。

ログイン画面が表示されたら、スーパー管理者でログインします。

デフォルトのスーパー管理者(SuperAdming)の認証情報は、以 下の形式になります。ユーザ名の「会社のドメイン名」の部分は、 Contrast Hubにログインした際に使用したアカウントのドメインに なります。

- スーパ管理者のユーザ名:
- contrast\_superadmin@会社のドメイン名
- パスワード:

#### default1

本書の例では、Contrast Hubにログインした際に使用したアカウントが、testuser@contrastsecurity.comですので、会社のドメイン部分はcontrastsecurity.comとなります。この場合、スーパ管理者の認証情報は、以下のようになります。

- スーパ管理者のユーザ名:contrast\_superadmin@contrastsecurity.com
- パスワード: default1!

ログインすると、管理者用の画面が表示されます。

新規インストール直後のため、まだ何も設定されておりません。次のステップとして、ユーザの作成や組織の設定など Contrast EOPでシステムを構成する必要があります。詳細は、「Contrast EOPクイックスタートガイド」を参照してください。

| CDNTRAST Organizations Applications S             | Servers Vulnerabilities Users | Search Contrast | 6NKWE1RSIT SUPER ADMIN - |
|---------------------------------------------------|-------------------------------|-----------------|--------------------------|
| Applications Servers                              | I <b>1</b><br>Organization    | Groups          | L 2<br>Users             |
| LICENSING                                         | TOP 5                         |                 |                          |
| 0 Allocated Licenses                              | Organizations T               | echnologies G   | roups                    |
| O Licensed Applications O Unlicensed Applications | 0 Licenses                    |                 |                          |
| STATISTICS                                        |                               |                 |                          |
| 0 Vulnerabilities By Severity -                   | ·                             |                 |                          |

|   | DNTRAST                                 |
|---|-----------------------------------------|
|   | SECURITY                                |
|   | Welcome Back!                           |
| C | ontrast_superadmin@contrastsecurity.com |
|   | •••••                                   |
|   |                                         |
|   | Log In                                  |